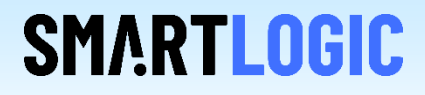

# Realizing Ethernetlinks with the PCIe HCC DMA IP Core

**Thomas Zerrer** 

V 1.2

## Ethernetlinks integrated into the OS

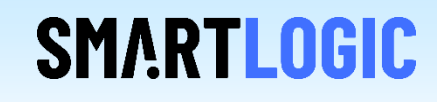

| Network                    |                                                                                                    |                                                                                                    |                                                                 |
|----------------------------|----------------------------------------------------------------------------------------------------|----------------------------------------------------------------------------------------------------|-----------------------------------------------------------------|
|                            |                                                                                                    |                                                                                                    |                                                                 |
| Ethernet (eth0)            | +                                                                                                    |                                                                                                    |                                                                 |
| Cable unplugged            | OFF 🌣                                                                                                    |                                                                                                    |                                                                 |
| Ethernet (enp6s0f0)        | +                                                                                                    | This example shows 3 additional                                                                                                    |                                                                 |
| Connected - 1000 Mb/s      | ON 🚺                                                                                                    | ethernet links visible in the device                                                                                                    |                                                                 |
| Ethernet (enp6s0f1)        | +                                                                                                    | manader                                                                                                    |                                                                 |
| Connected - 1000 Mb/s      | ON 🍂                                                                                                    | manager                                                                                                    |                                                                 |
| Ethernet (enp6s0f2)        | +                                                                                                    |                                                                                                    |                                                                 |
| Connected - 1000 Mb/s      | ON 🔅                                                                                                    |                                                                                                    |                                                                 |
| VPN                        | +                                                                                                    |                                                                                                    |                                                                 |
| Not set up                 |                                                                                                    |                                                                                                    |                                                                 |
|                            |                                                                                                    | thomas@Ubuntu1: ~/sleth/linux                                                                                                    | ••                                                              |
| Network Proxy              | Off 🏟                                                                                                    | File Edit View Search Terminal Help                                                                                                    |                                                                 |
|                            |                                                                                                    | homas@Ubuntu1:~/sleth/linux\$ lspci -d 1ad4:<br>06:00.0 Ethernet controller: Device 1ad4:2000<br>06:00.1 Ethernet controller: Device 1ad4:2000 (rev 01)<br>06:00.2 Ethernet controller: Device 1ad4:2000 (rev 02)                                                                                                    |                                                                 |
| unctions visible via Ispci |                                                                                                    | <pre>thomas@Ubuntu1:~/sleth/linux\$ lspci -v -d 1ad4:<br/>16:00.0 Ethernet controller: Device 1ad4:2000<br/>Flags: bus master, fast devsel, latency 0, IRQ 49, NUMA node 0<br/>Memory at fb100000 (32-bit, non-prefetchable) [size=64K]<br/>Capabilities: <access denied=""><br/>Kernel driver in use: SLETH<br/>D6:00.1 Ethernet controller: Device 1ad4:2000 (rev 01)<br/>Flags: bus master, fast devsel, latency 0, IRQ 57, NUMA node 0<br/>Memory at fb110000 (32-bit, non-prefetchable) [size=64K]<br/>Capabilities: <access denied=""><br/>Kernel driver in use: SLETH<br/>D6:00.2 Ethernet controller: Device 1ad4:2000 (rev 02)<br/>Flags: bus master, fast devsel, latency 0, IRQ 65, NUMA node 0<br/>Memory at fb120000 (32-bit, non-prefetchable) [size=64K]<br/>Capabilities: <access denied=""><br/>Kernel driver in use: SLETH</access></access></access></pre>                                                                                                    |                                                                 |
|                            | Ethernet (eth0)<br>Cable unplugged<br>Ethernet (enp6s0f0)<br>Connected - 1000 Mb/s<br>Ethernet (enp6s0f2)<br>Connected - 1000 Mb/s<br>VPN<br>Not set up<br>Network Proxy | Ethernet (eth0) +   Cable unplugged -   Ethernet (enp6s070) +   Connected - 1000 Mb/s •   Ethernet (enp6s072) +   Connected - 1000 Mb/s •   VPN +   Not set up •   Not set up •   Tetwork Proxy Off ethernet off ethernet off | Functions visible via lspci         Functions visible via lspci |

#### **Product Highlights**

- Fully tested package consisting of PCIe DMA HCC IP Core, PHY Bridge and device driver
- Available for Xilinx and Intel FPGAs
- Copper or Fiber based links supported
- Ethernet link speed is only dependent on PHY and limited by PCIe throughput
- Due to the PCIe multi function approach up to 4-8 ethernet links can be realized with one PCIe connection (The exact number of possible links is determined by the capabilities of the selected FPGA device family)
- Ethernet links and custom DMA transmission can be mixed

#### This AppNote describes how to successfully add one or more ethernetlinks to the FPGA

- Overview over the SLETH reference design
- Generating the Intel tripple speed ethernet IP core, the Intel PCIe IP core and the transceiver reconfiguration IP core
- Board layout and PHY selection
- Checklist when you connect more than one ethernet link to the FPGA (multifunction case)
- PCI Express IDs to ensure compatibility with the Smartlogic sleth device driver

### Overview of the ethernet reference design

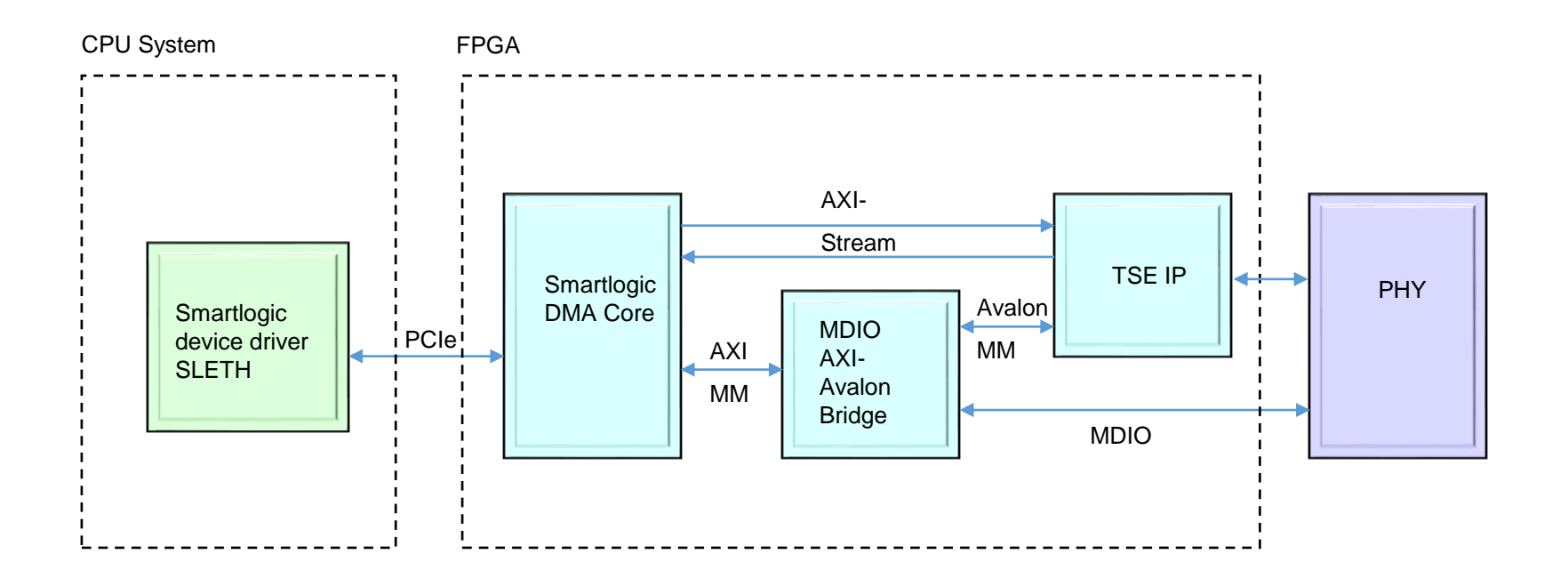

**SMARTLOGIC** 

The reference design is available along with a fully configured QuartusPrimeLite / Vivado project for the Cyclone 5 GT / KC705 development kit with a Marvell 88E1111 PHY. It can be easily modified to support other FPGA families.

The Intel tripple speed ethernetcore (TSE) requires a separate license from Intel / Xilinx which is not included in the SLETH package. Ordering Code is IP-TRIETHERNET / EF-DI-TEMAC-PROJ, price is at around 500 €. A free of charge evaluation version is included in the QuartusPrime / Vivado design suite.

### Advantage of PCIe multi-function support

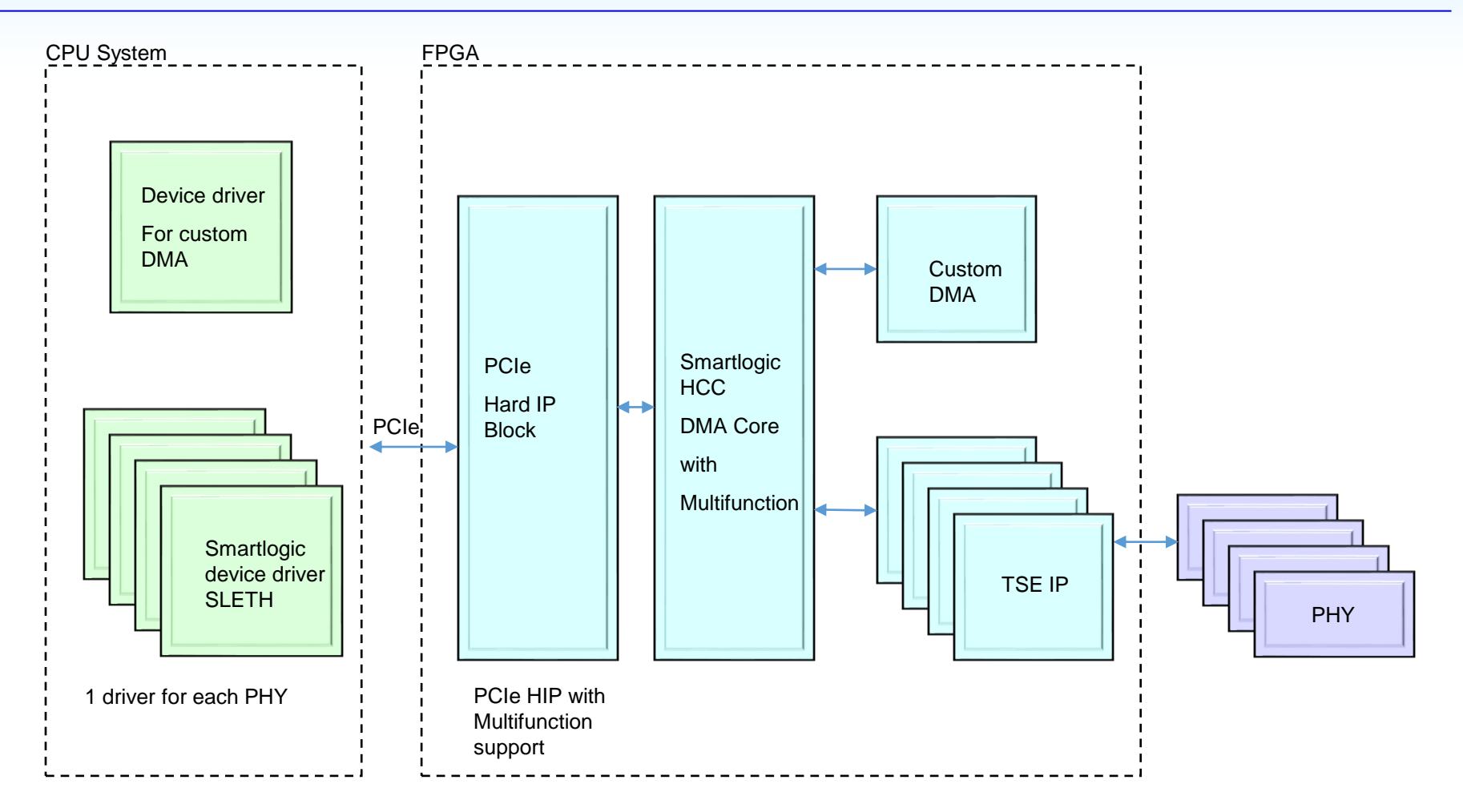

**SMARTLOGIC** 

- 4-8 device drivers can be mapped (FPGA family dependent) to one PCIe HardIP Block
- Ethernetlinks can be freely mixed with custom DMA
- Ethernetlinks are visible in the OS as standard Ethernet socket

• This block realizes the AXI Lite to Avalon MM protocol conversion and includes an intelligent MDIO interface that automatically reads the PHYs registers.

**SMARTLOGIC** 

• It is important to set the parameters for each instance correctly:

axi\_data\_width\_g : 32 (do not change) axi\_addr\_width\_g : 15 (do not change) mdio\_freq\_divider : x"xx" (divides the trn\_clock to derive the mdc clock) use\_avalon\_if\_g : 1 enables Avalon MM interface, 0 enables m\_axi interface phy\_addr\_g : add the PHY's MDIO address here

For Cyclone V FPGAs three IP catalog cores have to be generated and added to the design:

- 1. The Transceiver Reconfiguration Controller Intel FPGA IP core with the IP variation filename "transceiver\_reconfig.v"
- 2. The "Cyclone V Hard IP for PCI Express Intel FPGA" IP core with the IP variation filename "intel\_c5\_pcie2.v"
- 3. The tripple speed ethernet IP core (must be separately licensed from Intel)

Select those IPs in the IP catalog and prepare them for configuration by double clicking.

Details for the first two cores can be found in a separate application note "AN\_Intel\_IP\_catalog\_flow.pdf" Details on how to configure the Intel TSE ip core are shown on the next page.

### Configuring the Intel TSE IP core

# SMARTLOGIC

#### GUI of the TSE Ethernet IP Core:

| 🕆 Triple-Speed Ethernet Intel FPGA IP - tse                                                                                                    |                                                                                                    |               | x í      |
|----------------------------------------------------------------------------------------------------|----------------------------------------------------------------------------------------------------|---------------|----------|
| Triple-Speed Ethernet Intel FPGA IP<br>altera_eth_tse                                                                                                    |                                                                                                    | <u>D</u> ocum | entation |
| Block Diagram     Show signals      tse      control_port_clock_connection     reset     control_port     avalon_streaming     receive     reset     control_port     avalon     pcs_mac_tx_clock_connection     clock     mac_status_connection     conduit     receive_clock_connection     clock     transmit_clock_connection     clock     transmit_avalon_streaming     mac_misc_connection     conduit     avalon_streaming     conduit     avalon_streaming     mac_misc_connection     conduit     atera_eth_tse | Core Configurations MAC Options FIFO Options Timestamp Options PCS/Transceiver Options  Core Variations Core variation: 10/100/1000Mb Ethernet MAC  Enable ECC protection  10/100/1000Mb Ethernet MAC Interface: RGMII  Use clock enable for MAC  Use internal FIFO Number of ports: 1 	  1000BASE_X/SGMII PCS Transceiver type: None |               |          |
|                                                                                                    |                                                                                                    | Cancel        | Finish   |

### Configuring the Intel TSE IP core

# SMARTLOGIC

#### Important when you configure the Intel TSE IP core:

- The different flavours of the TSE IP Core serve various management interface types. Make sure to select only MII, GMII or RGMII interface types
- You can choose to work with or without internal FIFOs. However internal FIFOs with depth 4096 are recommended.
- Never activate the core internal MDIO interface. The MDIO interface is part of the Smartlogic IP core.
- Example of a working configuration :

| ™ Triple-Speed Ethernet Intel FPGA IP - tse |                                                                                                    |                    | Х    |
|---------------------------------------------|----------------------------------------------------------------------------------------------------|--------------------|------|
| Triple-Speed Ethernet Intel FPGA IP         |                                                                                                    | <u>D</u> ocumentat | tion |
| Biock Diagram  Biock Diagram  Show signals  | Core Configurations       MAC Options       FIFO Options       Timestamp Options       PCS/Transceiver Options <ul> <li>Ethernet MAC Options</li> <li>Y Enable MAC 10/100 half duplex support</li> <li>Y Enable MAC 10/100 half duplex support</li> <li>Y Enable local loopback on MII/GMII/RGMII*</li> <li>Enable supplemental MAC unicast addresses</li> <li>Y Include statistics counters</li> <li>Include multicast hashtable</li> <li>Align packet headers to 32-bit boundary</li> <li>Y Enable full-duplex flow control</li> <li>Y Enable Mace to include the majic packet detection</li> </ul> <li> <ul> <li>MDIO Module</li> <li>Include MDIO module (MDC/MDIO)</li> <li>Hest diokd divisor: [35]</li> </ul> </li> |                    |      |
|                                             |                                                                                                    |                    |      |
|                                             | c                                                                                                    | Cancel Fin         | nish |

Copyright Smartlogic 2005-2022, All Rights reserved. Confidential

For the Marvell PHY sample constraint files are provided with the reference designs in the folder "sdc".

Use the RGMII preconfigured files

rgmii\_input.sdc / rgmii\_clock.sdc and rgmii\_output.sdc

If you are using another interface type (GMII or MII) you will have to adapt these constraints.

The mentioned constraint files are referenced out of the master constraint file.

For Xilinx FPGAs one IP catalog cores have to be generated and added to the design:

1. Tri Mode Ethernet MAC with name "xilinx\_tse"

#### GUI of the Tri Mode Ethernet MAC:

|                                                                                            | ×                                                                                                    |
|--------------------------------------------------------------------------------------------|----------------------------------------------------------------------------------------------------|
|                                                                                            | 4                                                                                                    |
|                                                                                            |                                                                                                    |
| Component Name xillinx_tse                                                                 |                                                                                                    |
| Board         Data Rate         Interface         Shared Logic         Features            |                                                                                                    |
| Physical Interface                                                                         | _                                                                                                    |
| PHY Interface RGMII V<br>The Example Design will implement a RCMII (Version 2.0) Interface |                                                                                                    |
| MAC Speed                                                                                  |                                                                                                    |
| Iri speed ○ 1000 Mbps                                                                      | -                                                                                                    |
| Management Type                                                                            |                                                                                                    |
| AXI4-Lite      Configuration Vector                                                        |                                                                                                    |
| AXI4-Lite Frequency (MHz) 83.333 (10.00 - 300.00)                                          |                                                                                                    |
| Management Data Input/Output Interface (MDIO) 🔲 Add IO Buffers for MDIO Interface ports    |                                                                                                    |
| ОК Са                                                                                      | ancel                                                                                                    |
|                                                                                            | Component Name allinx_tse<br>Board Data Rate interface Shared Logic Features<br>Physical Interface<br>PHY Interface RGMI ~<br>The Example Design will implement a RGMII (Version 2.0) Interface<br>MAC Speed<br>Tri speed () 1000 Mbps<br>Management Type<br>() At4-Life () Configuration Vector<br>At4-Life () Configuration Vector<br>At4-Life Frequency (MHz) 83.333 () (10.00 - 300.00)<br>() Management Data Input/Output Interface (MDIO) () Add IO Butfers for MDIO Interface ports<br>() K () |

**SMARTLOGIC** 

#### Important when you configure the Intel TSE IP core:

- The different flavours of the TSE IP Core serve various managment interface types. Make sure to select only MII, GMII or RGMII interface types
- Never activate the core internal MDIO interface. The MDIO interface is part of the Smartlogic IP core.
- Example of a working configuration :

| 🝌 Re-customize IP                                                                                                    |                                                                                                    | ×      |
|----------------------------------------------------------------------------------------------------|----------------------------------------------------------------------------------------------------|--------|
| Tri Mode Ethernet MAC (9.0)                                                                                                    |                                                                                                    | 4      |
| 🚯 Documentation 🛛 📄 IP Location 🛛 C Switch to Defaults                                                                                                    |                                                                                                    |        |
| Show disabled ports                                                                                                    | Component Name xilinx_tse                                                                                         |        |
| gml + lmg                                                                                                    | Board         Data Rate         Interface         Shared Logic         Features                                   |        |
| ani+<br>agani+<br>≅+saskay manufatios+                                                                                                    | MAC Options                                                                                                    |        |
| + s_ank_b_ar mdk_barnal +<br>+ s_ank_b_afd mdk_anamal +<br>+ s_ank_b_afd mdk_anamal +<br>+ s_ank_b_afd mgkb_n +                                                                                                    | ☐ Half Duplex                                                                                                    |        |
| m + s_mak_v_pd2 m_mak_v_ts + m<br>m + s_mak_v_pd2 m_mak_v_ts + m<br>m + s_mak_v_pd2 m_mak_rs + m                                                                                                    | AVB Options                                                                                                    |        |
| ມີ ເພິ່ງເປັນ<br>ມີ - ເພິ່ງເປັນເປັນ<br>ມີ - ເພິ່ງເປັນ<br>ມີ - ເພິ່ງເປັນ<br>- ເພິ່ງເປັນ<br>- ເພິ່ງເປັນ<br>- ເພິງເປັນ<br>- ເພິ່ງເປັນ<br>- ເພິ່ງ<br>- ເພິ່ງ<br>- ເພິ່ງ<br>- ເພິ່ງ<br>- ເພິ່ງ<br>- ເພິ່ງ<br>- ເພິ່ງ<br>- ເພິ່ງ<br>- ເພີ່ງ<br>- ເພິ່ງ<br>- ເພີ່ງ<br>- ເພີ່ງ<br>- ເພີ່ງ<br>- ເພີ່ງ<br>- ເພີ່ງ<br>- ເພີ່ງ<br>- ເພີ່ງ<br>- ເພີ່ງ<br>- ເພີງ | Ethernet Audio/Video Bridging (AVB)                                                                               |        |
| = T 5_2x6_parks n_stpcl +<br>= + 5_2x1 n_stpcl + =<br>= 5_2x1_pcl + 1<br>= 5_2x1_pcl + 1<br>= 5_2x1_pcl +                                                                                   | The Eurement Avd realize requires a separate ree based incense and is not available with the Min VP of 2.3 Gbps . |        |
| ••••••••••••••••••••••••••••••••••••                                                                                                    |                                                                                                    |        |
| ga_ch30 a_wakkas +<br>••gabi_rxa gabiaras +                                                                                                    | Number of Table Entries 4 10 - 16                                                                                 |        |
| • v_s_s_t_s_s_<br>• • • v_s_s_s_t_s_<br>• v_s_s_s_t_s_<br>• v_s_s_s_t_                                                                                                    |                                                                                                    |        |
| systemtimer_s_[kd]970] sv_erad<br>systemtimer_m_[kd]910] sv_erable                                                                                                    | Flow Control Options                                                                                              |        |
| contractical_interiors.up or_sets_inter_ustative_inter_<br>contractical_interiors.up or                                                                                                    | ☐ IEEE802.1Qbb Priority-based Flow Control                                                                        |        |
| ecitic direction_limer[53:6] U_emble =<br>ecitic direction_limer[53:6] U_collision =<br>cll_cemble U_collision =                                                                                                    | Statistics Counters                                                                                               |        |
| <ul> <li>cit_enable_nx</li> <li>interrupt_pig_imer</li> <li>sc_configuration_vector(79:0)</li> <li>interrupt_pig_nx</li> <li>to configuration_vector(79:0)</li> <li>interrupt_pig_nx</li> </ul>                                                                                                    | Statistics_Width 64bit ~                                                                                          |        |
| Specify[Initial_Packar[Point]     Specify[Initial_Packar[Point]     Speckar[Point]     Specify[Initial_Packar[Point]     Specify[Initial_                                                                                                    | Statistics Reset                                                                                                  |        |
| - pilsen                                                                                                    |                                                                                                    |        |
|                                                                                                    |                                                                                                    |        |
| Bought IP license available                                                                                                    | OK                                                                                                    | Cancel |

For the Marvell PHY, a sample constraint file is provided with the reference design.

It is "xilinx\_tse\_user\_phytiming.xdc".

Change this file according to the timing parameters of your selected PHY.

• Carefully decide which management interface type you want to use when you connect the PHY to the FPGA. Supported management interface types are currently MII, GMII and RGMII. Eventhough you might be able to configure other management interface types (like SGMII) for the FPGA, the Smartlogic device driver does currently only support MII, GMII and RGMII.

• Always choose dedicated clock inputs for the RX\_CLK input. If you don't obey this rule, you will need one PLL for each Ethernetlink and may run out of PLLs. For each RX clock add the instance assignment "REGIONAL\_CLOCK" to your Quartus QSF file (for more details refer to the TSE User guide from Intel).

- Check, that the enet\_rx\* inputs are placed within the same clock region than the RX clock input
- Make sure to follow common layout guidelines (equal tracelengths, etc)
- RGMII Mode : The framework supports the programmable delays for the RX and TX Interface for each ethernetlink. This simplifies the TX clocking.

• The framework works with all Ethernet PHYs with the supported managment interface types. However make sure, that the PHY vendor supports a MDIO API device driver for your desired operating system.

### Checklist when connecting more than one ethernetlink

- Ensure that you have licensed the multifunction IP core from Smartlogic
- The reference design for Intel requires that all Ethernet links run at the same datarate
- Provide a separate MDIO interface for each PHY
- Configure the PCIe IP for the desired amount of functions (1 PCIe function for one ethernet link) via the parameter editor. Each function requires one BAR and one AXI Master attached to this BAR.
- Details in order to understand the multifunction feature can be found in the Application Note AN\_working\_with\_multifunction.pdf
- Ensure that the PCIe revision register is configured with the ethernet link index (e.g. 0x00, 0x01, 0x02 etc. The other PCIe IDs are identical for all functions. They are specified at the end of the document.
- Use 1 s\_axis, 1 m\_axis and 1 m\_Axi interface of the PCIe DMA IP core exclusively for one intance of the TSE core (example design for 3 ethernetlinks provided)
- Configure the multifunction parameters in pcie\_ep\_config\_pkg.vhd (see next page for an example)
- configure the plug & play parameters in the dma\_pkg.vhd. These parameters contain important information for the device driver in order to configure each ethernetlink correctly (Management interface type, programmable delays, used interfaces, interrupts, etc)
- In order to minimize PLL usage in RGMII mode, it is possible to clock the RGMII TX data and GTX clock from the same clock with the same phase. In this case set the TX Delay bit in the Plug and Play parameters. See the reference designs for details.
- Use the provided constraints files rgmii\_input\_mf.sdc / rgmii\_clock\_mf.sdc and rgmii\_output\_mf.sdc
- Currently MSI-X is only supported for single functions. Multifunction designs must use MSI interrupts. (i.e. Use\_msix\_g must be 0)

Parameter settings (pcie\_ep\_config\_pkg.vhd):

| New Parameter                    | Function                                                                                                    | Example for 4 Ethernetlinks  |
|----------------------------------|----------------------------------------------------------------------------------------------------|------------------------------|
| ENABLE_MULTIFUNCTION_C           | Enables or disables the multifunction feature                                                                                                    | True                         |
| PCIe_FN_NUMBER_C                 | Number of PCIe Functions (US / US+ support 1-4<br>Functions)                                                                                                    | 3 (=number of ethernetlinks) |
| AXIM_NUM_FN0_C                   | Number of AXI Masters mapped to Function 0                                                                                                    | 1                            |
| AXIM_NUM_FN1_C                   | Number of AXI Masters mapped to Function 1                                                                                                    | 1                            |
| AXIM_NUM_FN2_C                   | Number of AXI Masters mapped to Function 2                                                                                                    | 1                            |
| AXIM_NUM_FN3_C                   | Number of AXI Masters mapped to Function 3                                                                                                    | 0                            |
| AXIM_NUM_FN4_C                   | Number of AXI Masters mapped to Function 4                                                                                                    | 0                            |
| AXIM_NUM_FN5_C                   | Number of AXI Masters mapped to Function 5                                                                                                    | 0                            |
| PCIe_DEV_CAP_EXT_TAG_SUPPORTED_C | Optimizes TX Performance when set to true.<br>If more than 4 Functions or more than 4 m_axis<br>interfaces are in use, this parameter must be set to<br>"FALSE" | "TRUE"                       |

Make sure to configure the following PCIe IDs in the parameter editor GUI of the PCIe HIP and in the pcie\_ep\_config\_pkg.vhd VHDL package :

| Parameter            | Comment |  |
|----------------------|---------|--|
| PCIe_VEN_ID_C        | 0x1ad4  |  |
| PCIe_DEV_ID_C        | 0x2000  |  |
| PCIe_SUBSYS_VEN_ID_C | 0x0     |  |
| PCIe_SUBSYS_DEV_ID_C | 0x0     |  |
| PCIe_CLASS_CODE_C    | 0x20000 |  |

# Make sure to set these upstream pnp parameters in the package dma\_pkg.vhd (constant DMA\_Write\_pp\_mem\_c)

|               | Meaning of the bits                                                                                                    | Comment                                                                                                    |
|---------------|----------------------------------------------------------------------------------------------------|----------------------------------------------------------------------------------------------------|
| SL_ETH Header | Bit 2:0: PCIe function umber (0-7)<br>Bit 3 : RGMII : PHY Receive Control Delay (0 = no delay, 1=delay, RX_ID)<br>SGMII / XGMII : (0 = no timer interrupt, 1 = timer interrupt (TX+1)<br>Bit 4 : RGMII : PHY Transmit Control Delay (0= no delay, 1=delay, TX_ID)<br>SGMII / XGMII : (0 = no link interrupt, 1 = link interrupt (TX+2)<br>Bit 7:5: PHY Interface type<br>Bit 31:8: 0xFFFF_FF identifier | Each PCIe function has its own header for<br>identification<br>Interface Type : 000 = RGMII (with MDIO)<br>001 = GMII (with MDIO)<br>010 = MII (with MDIO)<br>011 = SGMII (full, with MDIO)<br>100 = SGMII (full SGMII, no MDIO)<br>101 = 1000 BASE-X (SGMII)<br>(no MDIO, fixed link)<br>110 = 10G-BASE-R<br>(no MDIO, fixed link) |
| Entry 1 and 2 | Bit 7:0: Logical channel<br>Bit 15:8 : MSI Vector for Interrupt<br>BIT 20:16 : Interrupt Enable Bit no (0-31)<br>Bit 21: Mode (0= data, 1 = meta)<br>Bit 22: Interrupt (0 does not trigger, 1 triggers)<br>Bit 27:23: channel_index (0-31)<br>Bit 31: 28: physical interface (0-15)                                                                                                    |                                                                                                    |
| Entry 3       | Bit 31:0 : 0xACAD_xxxx : Bit 15:0 of MAC address in reverse order                                                                                                    | OxACAD is an identifier to mark the following 6 bytes<br>as a MAC address<br>Example MAC address (47 downto 0):                                                                                                    |
| Entry 4       | Bit 31:0 : Bit 47:16 of MAC address in reverse order                                                                                                    | 00-1C-23-17-4A-CB<br>Entry 3 : 0xACAD_ CB_4A<br>Entry 4 : 0x17231c00                                                                                                    |

Make sure to set these downstream pnp parameters in the package dma\_pkg.vhd (constant DMA\_Read\_pp\_mem\_c)

|               | Meaning of the bits                                                                                                    | Comment                                                        |
|---------------|----------------------------------------------------------------------------------------------------|----------------------------------------------------------------|
| SL_ETH Header | Bit 2:0: PCIe function Number (0-7)<br>Bit 7:3: PHY_Address (5 Bit)<br>Bit 31:8: 0xFFFF_FF                                                                                                | Each PCle function has its<br>own header for<br>identification |
| Entry 1       | Bit 7:0: Logical channel<br>Bit 15:8 : MSI Vector for Interrupt<br>BIT 20:16 : Interrupt Enable Bit no (0-31)<br>Bit 27:23: channel_index (0-31)<br>Bit 31: 28: physical interface (0-15) |                                                                |

• It is important to know, that the m\_axis\_aclk frequency should never be greater than 1.8 \* trn\_clk. If for example 2.5 Gbit/s links are targeted with an 8 bit interface, it is recommended to clock m\_axis\_aclk with the trn\_clk and to configure a 32 bit data width. By use of the axis\_stream\_xy ip core (part of this core) the data can be converted back to 8 bit with the 312.5 MHz.

• See also the user guide of the PCIe HCC IP core for more limitations

• Due to designflow restrictions, it is necessary to configure the PCIe link parameters (link speed and link width) at two different locations in exactly the same way. The PCIe HardIP is configured with GUI settings and they have to be entered also in pcie\_ep\_config\_pkg.vhd (see application note AN\_Intel\_IP\_catalog\_flow) for details.

### Installing the driver

- Within the folder sleth/linux is a makefile. Simply type make to compile and to get the sleth.ko file
- edit the linux shell script insmod.sh with the instructions given in the file
- run insmod.sh
- type ifconfig and see the status
- additional status output is available via dmesg. Search for entries with "sleth"

### Optimizing performance – changing the number of RX/TX buffers

- Performance can be optimized regarding the number of buffers for RX and TX. sleth.h allows to define this number of buffers for RX and TX and must be a power of 2. It is important, that the address FIFO within the FPGA has the depth to store all buffer start addresses. Therefore the FPGA designer has to be make sure, that the parameter/generic scatter\_gather\_fifo\_depth\_g which defines the log2 of the fifo depth, is the same as SLETH\_RX\_BUFFER\_COUNT / SLETH\_TX\_BUFFER\_COUNT within sleth.h
- Valid settings for the two defines are currently : 64 or 128
- Make sure, that the constant Image\_Format\_fifo\_depth\_c (Line 177 in dma\_pkg.vhd) is scatter\_gather\_fifo\_depth\_g + 1
- The type of the address FIFO can be either distributed/MLAB RAM or block RAM. The FPGA designer can select the type with the parameter/generic scatter\_gather\_fifo\_bram\_g.
   In most cases Block RAM is the right selection. Distributed/MLAB makes only sense for a single ethernet link where the parameter/generic scatter\_gather\_fifo\_depth\_g is equal or less than 7
- For more details on the parameters/generics above see the HCC IP core user guide